# 複数発生記録請求(画面入力)

�概要

- ✓ 債務者として電子記録債権の発生を請求します。
- ✓ 担当者は債権発生請求メニュー画面から、複数債権の仮登録情報を入力し、一度に大量の発生 記録請求が可能です。
- ✓ 担当者は必要な項目を入力し、仮登録を行います。承認者が仮登録を承認することで発生記録 請求が完了します。

ただし、承認完了時点では、発生の成立は確定していません。承認完了後、発生記録(債務者請求)メニュー画面の請求状況一覧、または通知情報一覧画面にて結果を確認してください。

✓ 発生記録(債務者)請求\_入力方法選択画面から、以下の入力方法が選択可能です。

・個別に明細を入力:

直接入力、または取引先選択により1件単位で入力する方法です。

取引先一覧から選択:

取引先一覧より登録済みの取引先情報を請求先として指定し、一度に複数件入力する 方法です。

・取引先グループー覧から選択:

取引先グループー覧より登録済みの取引先グループに所属する全取引先を請求先とし て指定し、一度に複数件入力する方法です。

- ✓ 1請求当たりの最大明細数は500件です。
- ✓ 入力中の請求明細は一時保存が可能です。また、一時保存した明細は請求状況一覧から、仮登録の再開が可能です。

なお、一時保存は、1担当者あたり10件の請求まで可能です。

- ✓ 請求状況一覧より、過去に登録した請求データを選択し、請求が可能です。過去のデータを流用 する場合は、必要に応じて決済口座や振出日を変更することが可能です。 過去のデータについては、でんさいネットにて正常に処理された記録請求のほか、エラーとなって 返却された記録請求についても流用することが可能です。エラーとなった記録請求を流用する場 合は、エラー情報を引継ぎますので、エラー箇所を修正し、再登録・再請求を行うことが可能です。
- ✓ 振出日(電子記録年月日)は当日または未来日付を入力することができます。

なお、未来日付を入力した場合は予約請求となり、入力した日付が発生日になります。

**◇**事前準備

✓ 取引先の情報を事前に準備してください。

# 複数発生記録請求の作成手順

▶ログイン後、トップ画面の債権発生請求タブをクリックしてください。

1. 債権発生請求メニュー画面

| G. 群馬銀行                                                                                                    | 8277791/024329A 05701 |
|----------------------------------------------------------------------------------------------------|-----------------------|
| 1-1-2 操作增强联合 的名称生活来 使电源注意术 的电一板演乐 融资中还                                                                                             | <b>その後請求 好理室院</b>     |
| ALEXI RASAL                                                                                                    | 債務者請求ボタンをクリックしてくださ    |
| 鉄権発生請求メニュー                                                                                                    | SCCMMUT2200 U         |
| <ul> <li>● 係電党生務ホメニュー<br/>検査を請求</li> <li>● 日本記述(体影を描述)の生活/形法干i(cます。</li> <li>● 休養を請求</li> <li>● 先記述(体影を描述)の生活/形法干i(cます。</li> </ul> |                       |

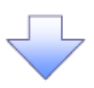

2. 発生記録(債務者請求)メニュー画面

| G BY          | 馬銀行                                                                                           | 10                        |                                                                                |                                                                                               |                      | キスキットガンキンデヘ                    | 07751      | 発生       | 上記録の登録ま                | または、取消を選  |
|---------------|-----------------------------------------------------------------------------------------------|---------------------------|--------------------------------------------------------------------------------|-----------------------------------------------------------------------------------------------|----------------------|--------------------------------|------------|----------|------------------------|-----------|
| Fet           | 11                                                                                            |                           |                                                                                | 1311212 AH-1522.2                                                                             | · 建筑中区 20            | elitat Vel                     | 621        | 1 59     | 0                      |           |
| ananx.        | (COLUMN 2)                                                                                    | 6                         |                                                                                |                                                                                               |                      |                                |            |          |                        |           |
| <b>充生記録</b> ( | (資源者請求                                                                                        | -1240                     |                                                                                |                                                                                               |                      | S                              | CMNU12201  | <u>_</u> |                        |           |
| <b>系士記</b>    | ■<br>「<br>した<br>した<br>二<br>こ<br>二<br>二<br>二<br>二<br>二<br>二<br>二<br>二<br>二<br>二<br>二<br>二<br>二 |                           | で優勝を一回していた<br>取当にエラーが含まれ<br>を、通知情報につき的<br>で予約中の発生に到<br>変もが営業目に同う<br>常条件表示しよういる | (株計算法を行ます。<br>(以上算句は、金工工ラーとなります。<br>清算者に可能なだない)<br>書記の予約数で満分行びます。または、保護<br>評判して存在さい。          | 編4-589 第-4-発生記録を     | Rialyt.                        |            |          | <mark>↓</mark> ボタンをクリッ | ックしてください。 |
| 被职员           | 件表示                                                                                           | 検索高件を表示します。               |                                                                                | 請求状況一覧                                                                                        |                      |                                |            |          |                        |           |
| 1-576         | @ 184                                                                                         | -2                        | 1 2 8                                                                          | 200件中1-10件を表示<br>4 5 6 7 8 9                                                                  | 重行時: 1 <b>八</b> 四    | • 8.8 •                        | Ata ant-Uk |          |                        |           |
|               |                                                                                               |                           | UK.BE                                                                          | 請求種別<br>請求事号                                                                                  | 合計請求件数(件)<br>合計金額(円) | 能統日                            |            |          |                        |           |
| 12.08         | 1812                                                                                          | ALCHER.                   | M#8                                                                            | 201                                                                                           | ŧ.                   | <b>東田市</b>                     |            |          |                        |           |
| CYNe          | 有關                                                                                            | 保存中                       |                                                                                | 発生記録(後孫者請求方式)請<br>求                                                                           | 10<br>123,456,780    | 2010/04/01                     |            |          |                        |           |
|               | 副除                                                                                            |                           | 1.                                                                             | ALL B (1995) #12                                                                              |                      | -                              |            | -        |                        |           |
| 1930          | -                                                                                             | #12,918(OK)<br>2010/04/15 | 2010/04/07                                                                     | <ul> <li>(12)(相信水(債務者))</li> <li>12345670901234567090</li> <li>(01)東京支払 普通 5555555</li> </ul> | 122,456,799          | 2010/04/09<br>でんぷい花子<br>でんぷい太郎 |            | -        |                        |           |
|               |                                                                                               |                           |                                                                                |                                                                                               |                      | <u> 1</u> -                    | の天朝に聞き     |          |                        |           |

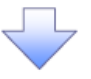

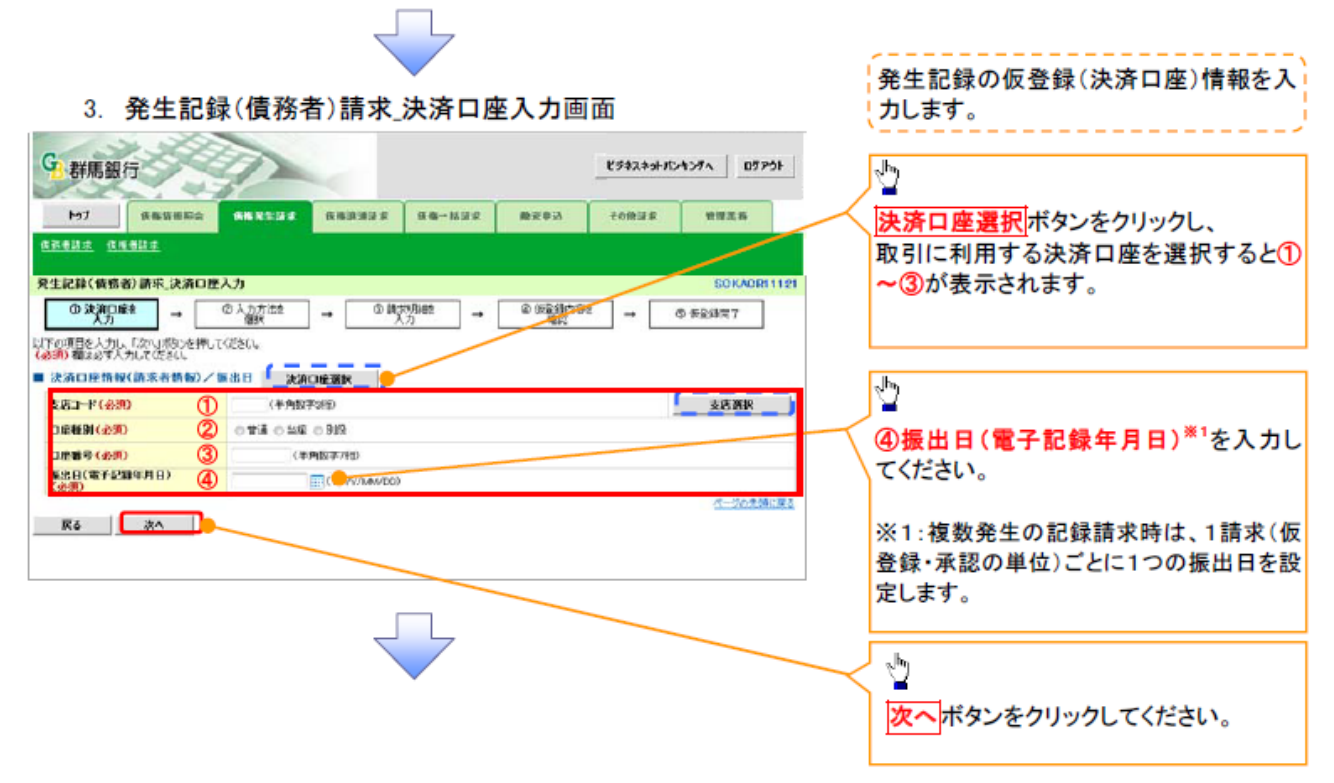

### オ決済口座情報(請求者情報)/振出日

| No | 項目名              | 属性(桁数)       | 必須<br>任意 | 内容・入力例                               |
|----|------------------|--------------|----------|--------------------------------------|
| 1  | 支店コード            | 半角数字(3)      | 必須       | 入力例=「123」                            |
| 2  | 口座種別             | -            | 必須       | ラジオボタンにて選択する。                        |
| 3  | 口座番号             | 半角数字(7)      | 必須       | 入力例=「1234567」                        |
| 4  | 振出日(電子記録<br>年月日) | (YYYY/MM/DD) | 必須       | 当日から1ヶ月後まで指定が可能。<br>入力例=「2011/05/06」 |

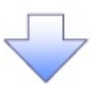

### 4. 発生請求(債務者)請求\_入力方法選択画面

| 文生記録(備若者)請求人力方法違訳     SOKAGRI 1122       ① 求公型社     ③ 次方法を<br>→ ① 施力功能       ① 求公型社     → ② 次方法を<br>→ ① 施力功能       ● 未知録前次の期組入力方法を 進出して(ださい。       ● 先生記録前次の期組入力方法                                                                                                    | に明細を追加する場合】<br><mark>こ明細を入力</mark> ボタンをクリックし、5.<br>記録(債務者)請求 取引先選択画面                                  |
|----------------------------------------------------------------------------------------------------|----------------------------------------------------------------------------------------------------|
| 個別な明細を入力 「ほ次外を取ら決一気から御見たな、直接入力します。<br>取引洗一気から深ま<br>取引洗一気から深ま<br>取引洗一気から深ま<br>取引洗一気から深ま<br>取引洗力します。<br>にご進ん                                                                                                    | してください。                                                                                               |
| I     1       I     複数       0     3       日     0       0     2       日     1       0     2       1     1       1     1       1     1       1     1       1     1       1     1       1     1       1     1       1     1       1     1       1     1       1     1       1     1       1     1       1     1       1     1       1     1       1     1       1     1       1     1       1     1       1     1       1     1       1     1       1     1       1     1       1     1       1     1       1     1       1     1       1     1       1     1       1     1       1     1       1     1       1     1       1     1       1     1       1 | この取引先の明細をまとめて追加す<br>大一覧から選択ボタンをクリックし、<br>こ記録(債務者)請求_取引先選択画<br>進んでください。<br>・クを入れていない場合、仮登録の<br>なできません。 |
| 【 個別に明細を入力<br>ボタン押下時<br>☞P5.5.を参照 】 (取引先一覧から選択<br>☞P7.6.を参照 ) (取引先グループー覧<br>から選択ボタン押下時<br>☞P9.7.を参照 ) (取引先グループー覧<br>から選択ボタン押下時<br>☞P9.7.を参照 ) (取引<br>先グループー覧<br>から選択ボタン押下時<br>☞P9.7.を参照                                                                                                    | 先グループ単位で明細を追加する<br><mark>たグループー覧から選択</mark> ボタンをク<br>し、7.発生記録(債務者)請求_取引<br>レープ選択画面に進んでください。           |

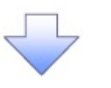

5. 発生請求(債務者)請求\_明細入力画面

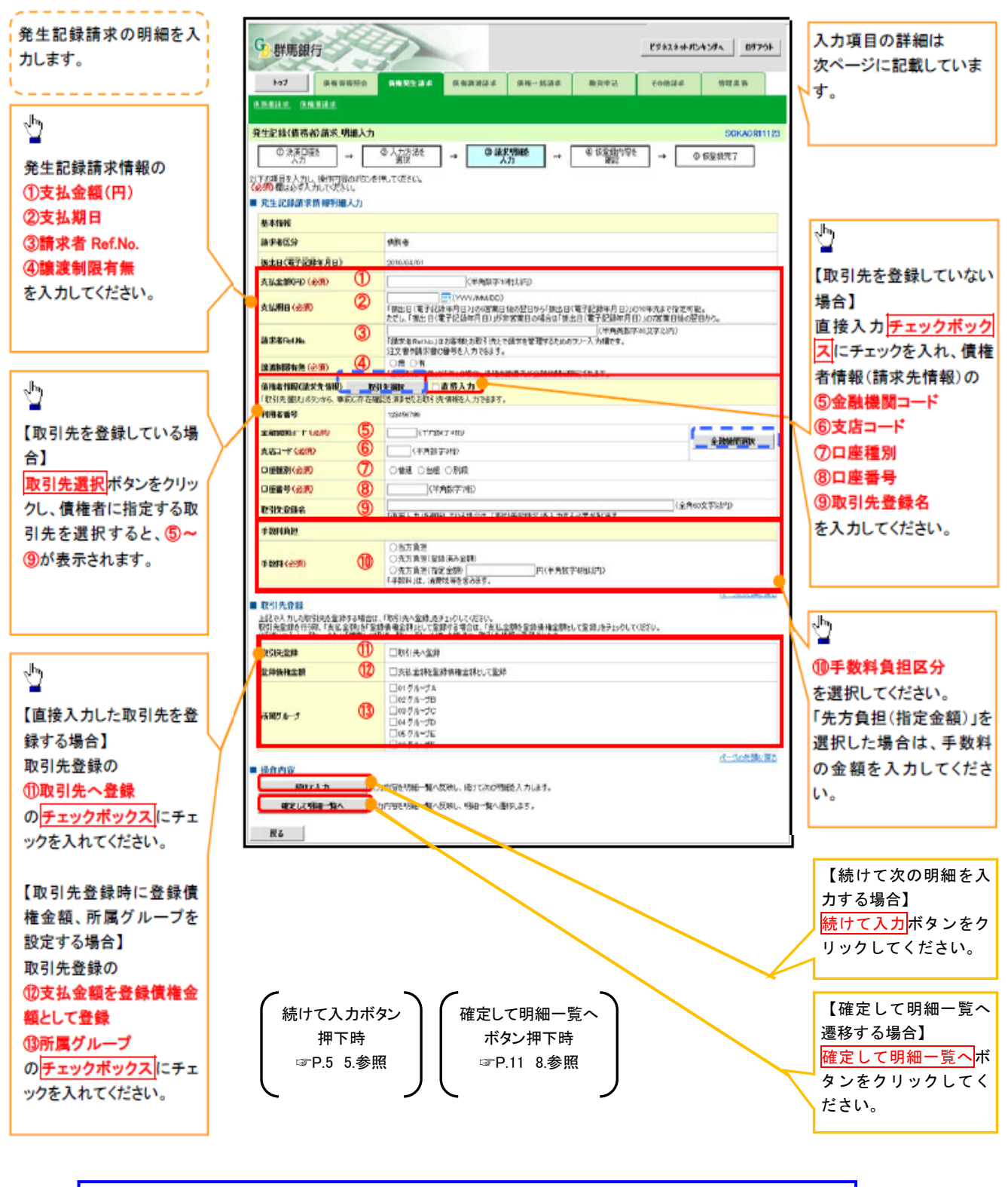

♀中断して明細一覧へ
 続けて入力ボタンによる連続入力を1回以上繰り返した場合のみ、戻るボタンの代わりに中断して明細一覧へボタンを表示します。

# ◆発生記録請求情報明細入力

| No.        | 項目名         | 属性(桁数)       | 必須<br>任意 | 内容・入力例                                                                                               |
|------------|-------------|--------------|----------|----------------------------------------------------------------------------------------------------|
| 1          | 支払金額(円)     | 半角数字(10)     | 必須       | 1 円以上、99 億9999 万9999 円以下で指定が可能。<br>入力例=「1234567890」                                                  |
| 2          | 支払期日        | (YYYY/MM/DD) | 必須       | 振出日(電子記録年月日)を含む 3銀行営業日目の翌<br>日から10年後の応答日まで指定が可能。支払期日が<br>非銀行営業日の場合は翌営業日が支払期日となる。<br>入力例=「2025/05/25」 |
| 3          | 請求者 Ref.No. | 半角英数字(40)    | 任意       | お客様とお取引先とで請求を管理するためのフリー入<br>力欄。注文書番号や請求書番号の入力が可能。<br>英字については大文字のみ入力可能。<br>記号については .()- のみ入力可能。       |
| 4          | 譲渡制限有無      | -            | 必須       | ラジオボタンにて選択する。<br>「譲渡制限有無」が「有」の場合、債権の譲渡先を金融<br>機関に限定する。                                               |
| 5          | 金融機関コード     | 半角数字(4)      | 必須       | 入力例=「9876」                                                                                           |
| 6          | 支店コード       | 半角数字(3)      | 必須       | 入力例=「987」                                                                                            |
| $\bigcirc$ | 口座種別        | _            | 必須       | ラジオボタンにて選択する。                                                                                        |
| 8          | 口座番号        | 半角数字(7)      | 必須       | 入力例=「9876543」                                                                                        |
| 9          | 取引先登録名      | 全角文字(60)     | 任意       | 入力例=「株式会社 電子記録債権」<br>「直接入力」にチェックを入れた場合は必須入力。                                                         |
| 10         | 手数料         | _            | 必須       | ラジオボタンにて選択する。<br>「先方負担(指定金額)」を選択した場合は、手数料の<br>金額を入力する。                                               |

### ❖取引先登録

| No.  | 項目名    | 属性(桁数) | 必須<br>任意 | 内容・入力例          |
|------|--------|--------|----------|-----------------|
| 1    | 取引先登録  | _      | 任意       | チェックボックスにて選択する。 |
| (12) | 登録債権金額 | _      | 任意       | チェックボックスにて選択する。 |
| 14)  | 所属グループ | _      | 任意       | チェックボックスにて選択する。 |

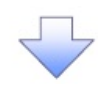

6. 発生記録(債務者)請求\_取引先選択画面

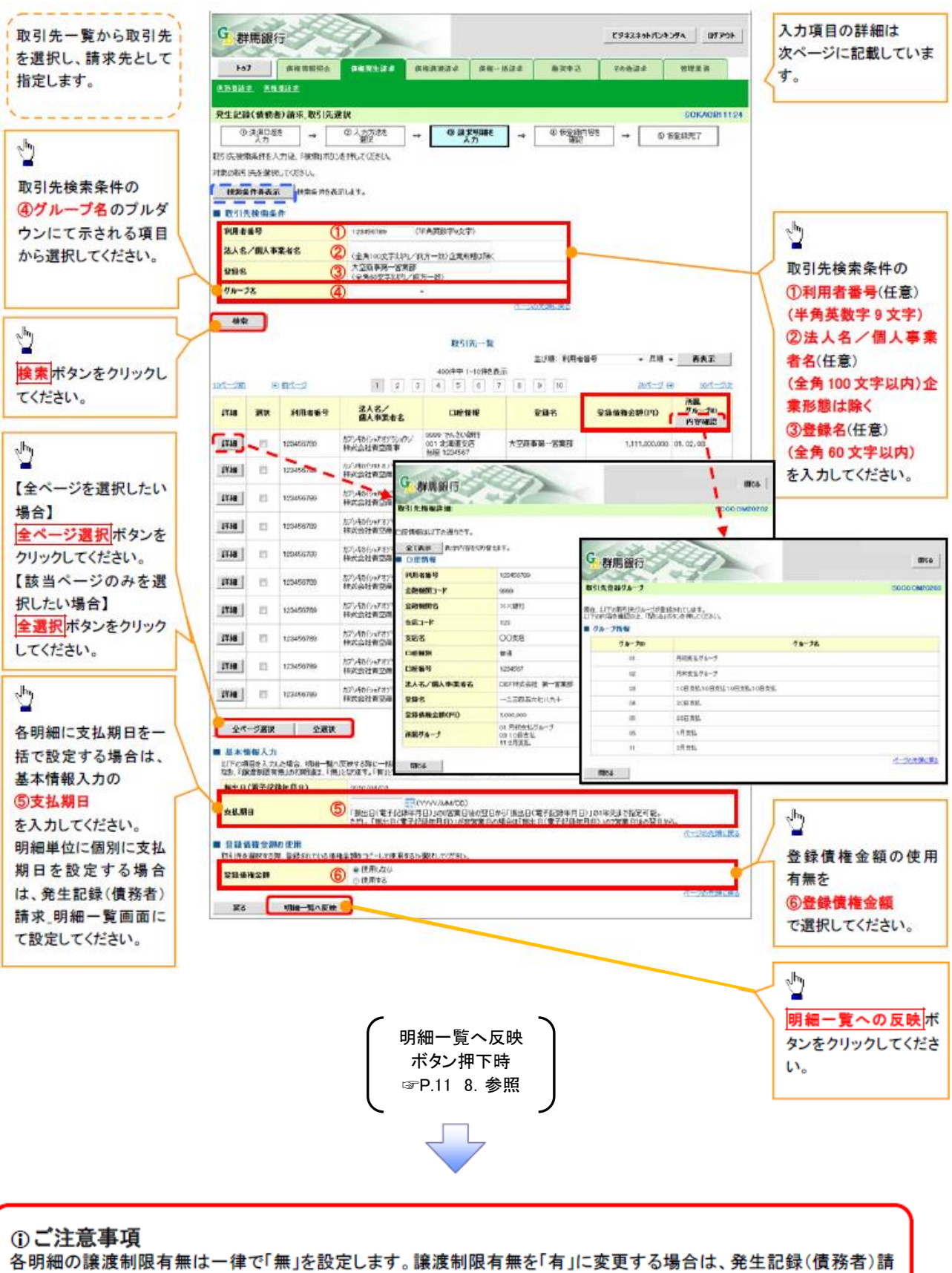

求」明細一覧画面にて変更してください。

# ◆基本情報入力

| No. | 項目名  | 属性(桁数)       | 必須<br>任意 | 内容・入力例                                                                                              |
|-----|------|--------------|----------|----------------------------------------------------------------------------------------------------|
| 5   | 支払期日 | (YYYY/MM/DD) | 任意       | 振出日(電子記録年月日)を含む3銀行営業日目の翌<br>日から10年後の応答日まで指定が可能。支払期日が<br>非銀行営業日の場合は翌営業日が支払期日となる。<br>入力例=「2025/05/25」 |

## ◆登録債権金額の使用

| No. | 項目名     | 属性(桁数) | 必須<br>任意 | 内容・入力例        |
|-----|---------|--------|----------|---------------|
| 6   | 支払金額(円) | _      | 任意       | ラジオボタンにて選択する。 |

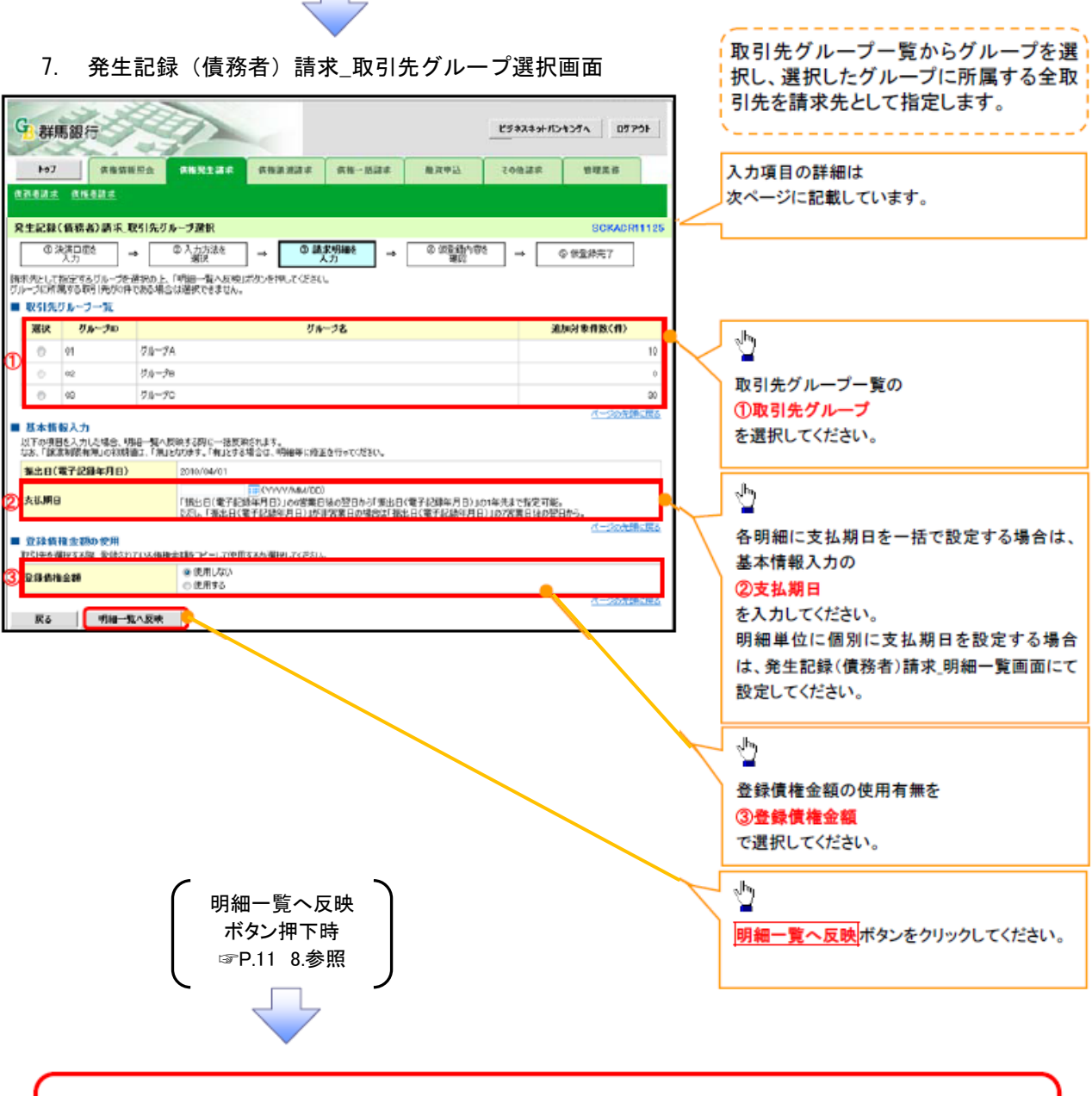

#### ご注意事項

各明細の譲渡制限有無は一律で「無」を設定します。譲渡制限有無を「有」に変更する場合は、発生記録(債務者)請求」明細一覧画面より修正ボタンを押下して遷移した発生記録(債務者)請求」明細入力画面にて、変更してください。

◆取引先グループ一覧

| No. | 項目名     | 属性(桁数) | 必須<br>任意 | 内容・入力例        |
|-----|---------|--------|----------|---------------|
| 1   | 取引先グループ | _      | 任意       | ラジオボタンにて選択する。 |

# ◆基本情報入力

| No. | 項目名  | 属性(桁数)       | 必須<br>任意 | 内容・入力例                                                                                              |
|-----|------|--------------|----------|----------------------------------------------------------------------------------------------------|
| 2   | 支払期日 | (YYYY/MM/DD) | 任意       | 振出日(電子記録年月日)を含む3銀行営業日目の翌<br>日から10年後の応答日まで指定が可能。支払期日が<br>非銀行営業日の場合は翌営業日が支払期日となる。<br>入力例=「2025/05/25」 |

# ◆登録債権金額の使用

| No. | 項目名     | 属性(桁数) | 必須<br>任意 | 内容・入力例        |
|-----|---------|--------|----------|---------------|
| 3   | 支払金額(円) | _      | 任意       | ラジオボタンにて選択する。 |

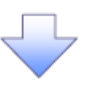

仮登録を行う明細情報の

修正・削除等を行います。

8. 発生記録(債務者)請求\_明細一覧画面

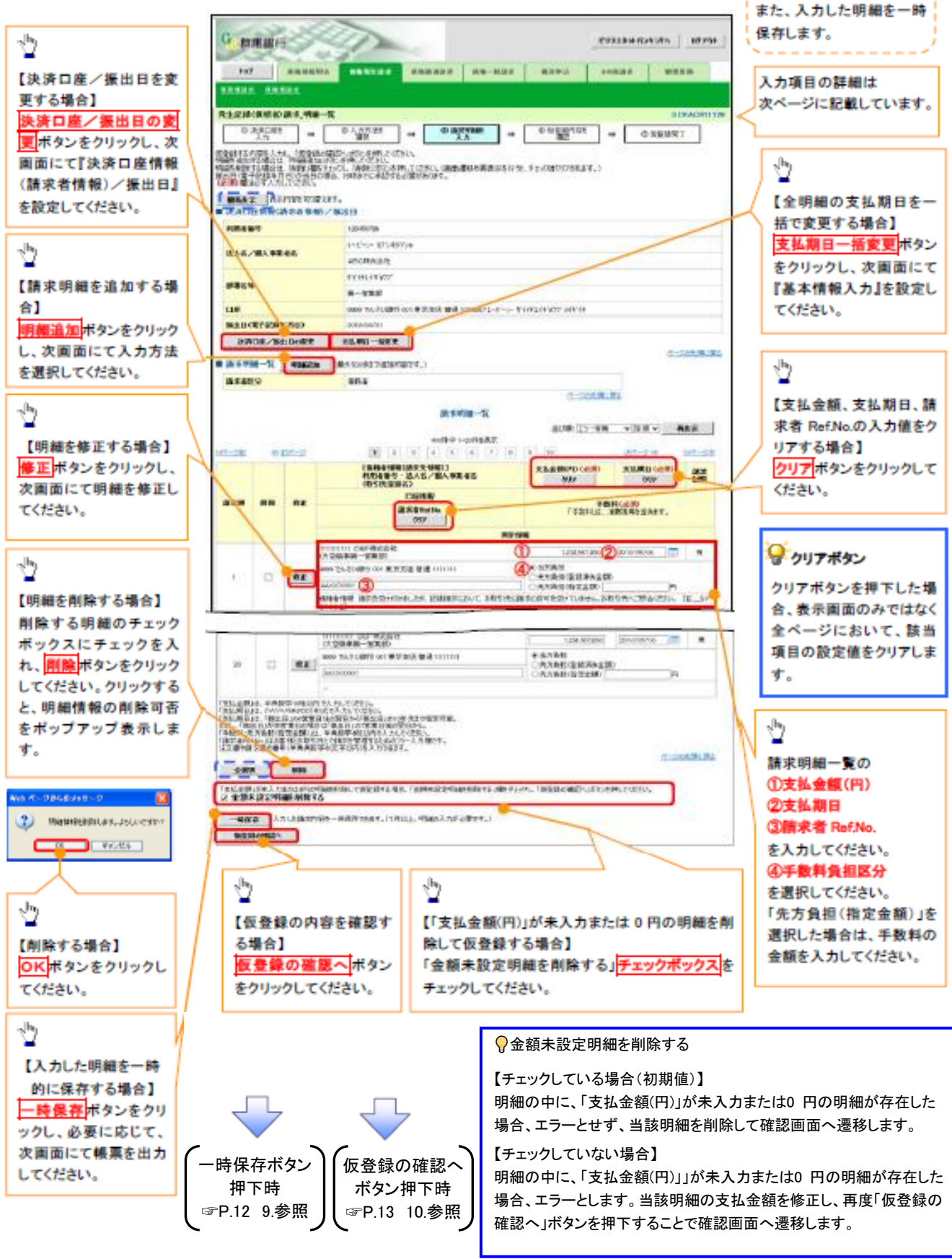

◆請求明細一覧

| No. | 項目名          | 属性(桁数)       | 必須<br>任意 | 内容・入力例                                                                                                |
|-----|--------------|--------------|----------|----------------------------------------------------------------------------------------------------|
| 1   | 支払金額(円)      | 半角数字(10)     | 必須       | 1 円以上、99 億9999 万9999 円以下で指定が可能。<br>入力例=「1234567890」                                                   |
| 2   | 支払期日         | (YYYY/MM/DD) | 必須       | 振出日(電子記録年月日)を含む 3銀行営業日目の翌<br>日から10 年後の応答日まで指定が可能。支払期日が<br>非銀行営業日の場合は翌営業日が支払期日となる。<br>入力例=「2025/05/25」 |
| 3   | 請求者 Ref. No. | 半角英数字(40)    | 任意       | お客様とお取引先とで請求を管理するためのフリー入<br>力欄。注文書番号や請求書番号の入力が可能。<br>英字については大文字のみ入力可能。<br>記号については.()-のみ入力可能。          |
| 4   | 手数料          | -            | 必須       | ラジオボタンにて選択する。<br>「先方負担(指定金額)」を選択した場合は、手数料の金<br>額を入力する。                                                |

9. 発生記録(債務者)請求\_一時保存完了画面

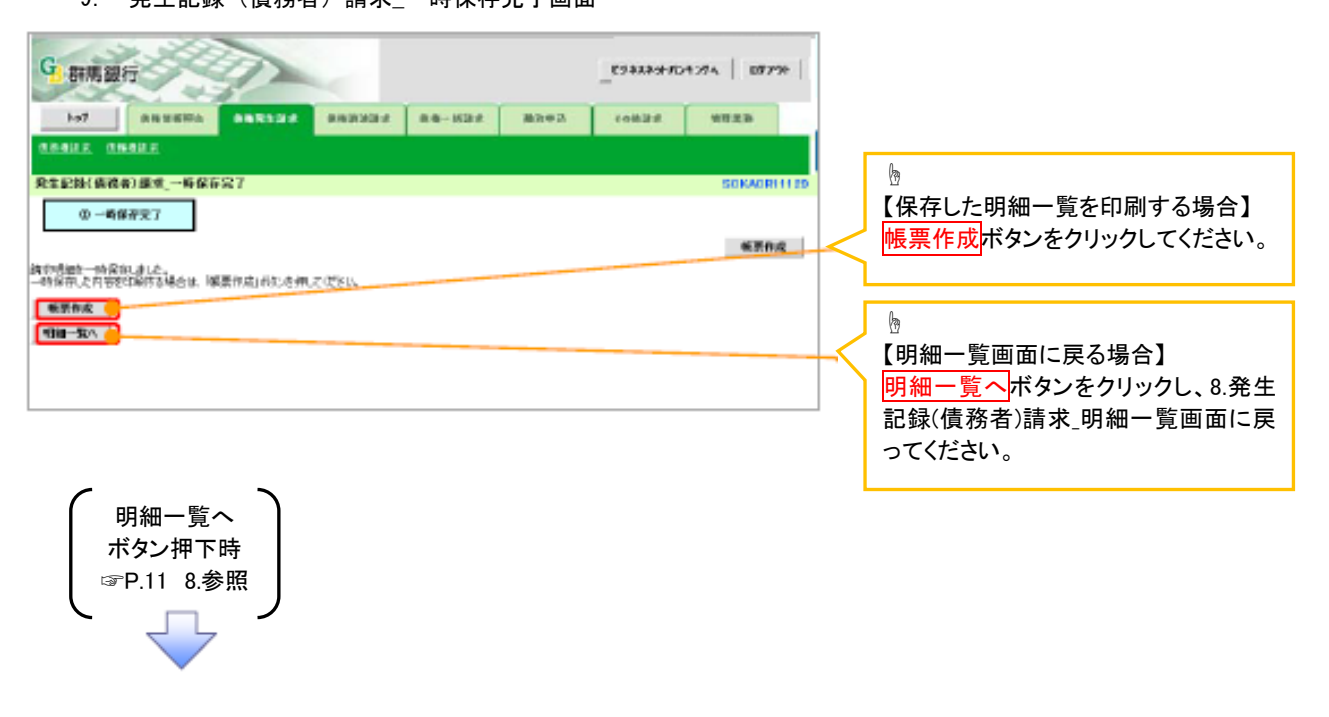

### 10. 発生記録(債務者)請求\_仮登録確認画面

| 843                                                                                                    | REALER                                                                                                    |                                                                                                    | 88-824                                                                                                    | Miles I                                                                                                    | ronina                                                                                                    | -                                                                                                    |         |                                                                 |
|----------------------------------------------------------------------------------------------------|----------------------------------------------------------------------------------------------------|----------------------------------------------------------------------------------------------------|----------------------------------------------------------------------------------------------------|----------------------------------------------------------------------------------------------------|----------------------------------------------------------------------------------------------------|----------------------------------------------------------------------------------------------------|---------|-----------------------------------------------------------------|
|                                                                                                    | . ANARA                                                                                                    |                                                                                                    |                                                                                                    |                                                                                                    |                                                                                                    |                                                                                                    |         | 各種金額項目の関係                                                       |
| 4 in 1                                                                                                    | (集團約)請求,會對說確                                                                                                    | 12                                                                                                    |                                                                                                    |                                                                                                    |                                                                                                    | SOKACRI112                                                                                                    | 14.92   |                                                                 |
| .0                                                                                                    | ×acise<br>√n →                                                                                                    | ⊕ A 779/42 → ⊕ 0                                                                                                    | 758en →                                                                                                    | O SCHOOL                                                                                                    | + 0                                                                                                    | 108.0007                                                                                                    |         | 発生記録(債務者請求)請求時に、                                                |
|                                                                                                    | 影響感的                                                                                                    | は全部時代に出す。<br>第三日つん、国際時の第三日のたちが<br>第三日つん、国際時の第三日のたちが                                                                                                    | 002844                                                                                                    |                                                                                                    |                                                                                                    |                                                                                                    |         | 手数料を先方負担(債権者負担)とす                                               |
| F-200<br>PT#14                                                                                               | 年月日5月8日30年日。<br>第12月3日ま                                                                                                    | 15.003至12885後來證15.2885                                                                                                    | 100 000 CIEB/CO                                                                                                    | υ.                                                                                                    |                                                                                                    |                                                                                                    |         | る場合、文払金額から手数料を控除<br>した金額で記録請求を行います。                             |
| MAA                                                                                                    | 業                                                                                                    | Y                                                                                                    |                                                                                                    |                                                                                                    |                                                                                                    |                                                                                                    |         | ·「債権金額(円)」=「支払金額(円)」                                            |
| 188                                                                                                    | 15                                                                                                    | 10494100                                                                                                    |                                                                                                    |                                                                                                    |                                                                                                    |                                                                                                    |         |                                                                 |
| *1.                                                                                                    |                                                                                                    | t-<'+\+30°(48¥)+                                                                                                    |                                                                                                    |                                                                                                    |                                                                                                    |                                                                                                    |         | 「元万貝担于奴科(口)」となりまり。                                              |
|                                                                                                    |                                                                                                    | 400株式品版                                                                                                    |                                                                                                    |                                                                                                    |                                                                                                    |                                                                                                    |         | 「先方負担毛数料(円)」と「記録毛数                                              |
|                                                                                                    |                                                                                                    | #+++#1+##0#                                                                                                    |                                                                                                    |                                                                                                    |                                                                                                    |                                                                                                    |         |                                                                 |
|                                                                                                    |                                                                                                    | 8-883                                                                                                    |                                                                                                    |                                                                                                    |                                                                                                    |                                                                                                    |         |                                                                 |
| CI.W.                                                                                                    |                                                                                                    | OND THE LOOP OF MERICA WI                                                                                                    | A CONSTRUCTION OF                                                                                                    | 9101507-0010                                                                                                    |                                                                                                    |                                                                                                    |         | (円)」の金額が異なる場合、*印を付-                                             |
| BALD.                                                                                                    | 067-2384-7160                                                                                                    | 2010/14/01                                                                                                    |                                                                                                    |                                                                                                    |                                                                                                    | distant in the                                                                                                    |         | します。                                                            |
| 8.87                                                                                                    | 第一条合件                                                                                                    |                                                                                                    |                                                                                                    |                                                                                                    |                                                                                                    | 1-DOM HUNG                                                                                                    | 84 C    |                                                                 |
|                                                                                                    | 8.8                                                                                                    |                                                                                                    | (4)(前日天田)                                                                                                    |                                                                                                    | 400                                                                                                    |                                                                                                    | - I - ' |                                                                 |
| 28 <b>1</b>                                                                                                  | 000033                                                                                                    | 1,400,000,000,000 20                                                                                                    | ****                                                                                                    | 10                                                                                                    | 101.001                                                                                                    |                                                                                                    |         |                                                                 |
| 214                                                                                                    | REMOTO CROMING                                                                                                    | LINDREFICE OF                                                                                                    | 1210110110110                                                                                                    | 10                                                                                                    | 106.708                                                                                                    |                                                                                                    |         |                                                                 |
|                                                                                                    |                                                                                                    |                                                                                                    |                                                                                                    | (C-008)                                                                                                    | 第二天と                                                                                                    |                                                                                                    |         |                                                                 |
| -20                                                                                                    | 6 <u>84-2</u>                                                                                                    | 2000<br>2000<br>2 2 9 4 5                                                                                                    | 2-400<br>AAAAAA<br>                                                                                                    | 2014 (M. 24)                                                                                                    | B(R.#<br>84-2                                                                                                    | <b>- MAX</b>                                                                                                    | 1       |                                                                 |
| -an                                                                                                    | 6) 81-2<br>(8-861<br>2188-6<br>(8-18-1                                                                                                    | 84<br>2005<br>8 2 9 4 5<br>94(4555590)<br>8-3452/844828<br>1050                                                                                                    | 116-5                                                                                                    | 2014-0420<br>100<br>988.00                                                                                                    | 田(年年<br>241-2                                                                                                    | - HASI<br>- HASI<br>- HASI<br>- HASI                                                                                                    | 1       |                                                                 |
|                                                                                                    | 6) 804-2<br>1.94681<br>081828                                                                                                    | 2007<br>2007<br>2 2 3 4 5<br>2 4 5<br>2 2 2 4 5<br>2 2 2 4 5<br>2 2 2 2 4<br>2 2 2 2 4<br>2 2 2 2 4<br>2 2 2 2 4<br>2 2 2 2                                                                                                    | II-alia<br>IACINA<br>I A CINA<br>I A CI | 2014-0420<br>58.000<br>58.000                                                                                                    | E)(2.0                                                                                                    |                                                                                                    | 1<br>*  |                                                                 |
|                                                                                                    | E B1-2<br>(ARAS<br>OB122                                                                                                    | 2007年<br>2007年<br>第二2 9 4 5<br>1012年大学校の第一<br>1012年代<br>1012年代<br>1017年代<br>1017年代                                                                                                    | 2-400<br>3-400<br>1-4<br>1-4<br>1-4<br>1-4<br>1-4<br>1-4<br>1-4<br>1-4<br>1-4<br>1-4                                                                                                    | 2.144. (4.2.14)<br>9 - 10<br>9 - 10 | E)(2.4<br>24-2<br>98                                                                                                    | E 197-23                                                                                                    | a<br>x  |                                                                 |
| 1570<br>1570                                                                                                 | E 81-2<br>(Aller<br>Reas-<br>Onice of the second second seco                                                                                                    | 2007年<br>2007年<br>第二2 9 4 5<br>99(28555980)<br>6 26.257歳人和王弟兄<br>1995)<br>日日日日<br>第二日日日日<br>第二日日日日日<br>1995年10月1日日<br>1995年10月1日<br>1995年10月1日日<br>1995年10月1日<br>1995年10月1日<br>1995年11月1日<br>1995年11月11日<br>1995年11月11日<br>1995年11月11日<br>1995年11                                                                                                    | 2-400<br>AB                                                                                                    | 20144 (Depart<br>190<br>998/0018<br>208/0018                                                                                                    | E)(R.e)<br>(A1-2<br>98                                                                                                    | 2000 2000 2000 2000 2000 2000 2000 200                                                                                                    | L .     |                                                                 |
|                                                                                                    | 10 81-2<br>(8 86-1<br>8886)<br>(8-128<br>(8-128)<br>(8-128)<br>( |                                                                                                    | 2117<br>                                                                                                    | 1.200.007.000                                                                                                    | 61/2<br>81-2<br>98<br>8.541                                                                                                    | 2 01-22<br>2002<br>2002<br>7<br>0200<br>7<br>0200<br>7                                                                                                    | J<br>&  |                                                                 |
| - 291                                                                                                    | 6 8/-2<br>(6 86-1<br>886 -<br>07-125<br>(128 86-880)<br>1000 15.5(0)(00 87<br>4000001<br>4000001                                                                                                    | 副日<br>                                                                                                    | 2-aith<br>Aditour<br>1 1 1 0 0<br>2 4 0 0<br>2 4 0<br>2 4 0 0<br>2 4 0 0<br>2 4 0 0<br>2 4 0 0<br>2 4 0 0<br>2 4 0 0<br>2 4 0 0<br>2 4 0 0<br>2 4 0 0<br>2 4 0 0<br>2 4 0 0<br>2 4 0 0<br>2 4 0 0<br>2 4 0 0<br>2 4 0 0<br>2 4 0 0<br>2 4 0 0 0<br>2 4 0 0 0<br>2 4 0 0 0<br>2 4 0 0 0<br>2 4 0 0 0<br>2 4 0 0 0<br>2 4 0 0 0<br>2 4 0 0 0<br>2 4 0 0 0 0<br>2 4 0 0 0 0<br>2 4 0 0 0 0<br>2 4 0 0 0 0<br>2 4 0 0 0 0<br>2 4 0 0 0 0<br>2 4 0 0 0 0 0<br>2 4 0 0 0 0 0<br>2 4 0 0 0 0 0 0 0<br>0 0 0 0 0 0 0 0 0 0 0 0                                                                                                    | 2014 - David<br>9 - Tol<br>9 - David<br>9 - David<br>9 - David<br>1 - David<br>9 - David<br>1 - David<br>9 - David<br>9 - D                                                                                                    | 98<br>8.54<br>8.54<br>8.54<br>8.54<br>8.54<br>8.54<br>8.54<br>8.5                                                                                                    | 2 MA 2<br>3 197-32<br>301-32<br>301-                                                                                                    | L.      |                                                                 |
| <b>1</b>                                                                                                    | 6 821-2<br>(6 861-<br>886 -<br>01118<br>(128 88-<br>880)<br>(128 88-880)<br>100 11 -<br>(128 88-880)<br>100 11 -<br>(128 88-880)                                                                                                    | 田田<br>(1) (1) (1) (1) (1) (1) (1) (1) (1) (1)                                                                                                    | 27-aith<br>Adtour<br>(1) (1) (1) (2)<br>(2) (2) (2)<br>(2) (2) (2) (2)<br>(2) (2) (2) (2)<br>(2) (2) (2) (2) (2)<br>(2) (2) (2) (2) (2)<br>(2) (2) (2) (2) (2) (2)<br>(2) (2) (2) (2) (2) (2) (2) (2) (2) (2)                                                                                                    | 2014 - David<br>9 - Tol<br>9 - David<br>9 - David<br>9 - David<br>1 - David<br>9 - David<br>1 - David<br>9 - David<br>9 - D                                                                                                    | 61/200<br>241-2<br>98<br>8.241<br>8.241<br>8.241<br>8.241<br>8.241<br>8.241<br>8.241<br>8.241<br>8.241<br>8.241<br>8.241<br>8.241<br>8.241<br>8.241<br>8.241<br>9.241<br>9.2410<br>9.241<br>9.2419<br>9.241000000000000000000000000000000000000                                  | 20 PAR 2<br>3 192-32<br>20192<br>20192<br>19490<br>19490<br>19490<br>1949<br>1949<br>1949<br>1949<br>1949<br>1949<br>1949<br>1949<br>1949<br>1949<br>1949<br>1947<br>1947 | L.      |                                                                 |
| -20<br>100<br>1                                                                                              | 6 821-2<br>(6 861-<br>888.6<br>(7)12.8<br>(7)26.8<br>(7)26.8     | 田田<br>(日本)<br>(日本)<br>(日)<br>(日本)<br>(日)<br>(日)<br>(日)<br>(日)<br>(日)<br>(日)<br>(日)<br>(日                                                                                                    | 27-aith<br>Address<br>Address<br>Add                                                                                                    | 2019 - 100<br>90<br>90<br>100<br>100<br>100<br>100<br>100<br>100<br>100<br>10                                                                                                    | (2) (2.0)<br>(4.4-2)<br>58<br>8.54<br>8.54<br>8.54<br>8.54<br>8.54<br>8.54<br>8.54<br>8                                                                                                    | 30 円の 2<br>31 日本<br>ままいた<br>日本<br>1200<br>1200<br>1200<br>1200                                                                                                    | E C     |                                                                 |
| 391<br>8.53#<br>1                                                                                            | 6 821-2<br>(6 864-<br>888.6<br>00128<br>(100010-080-880)<br>100011-<br>(100010-<br>100011-<br>(100011-<br>(100011-<br>(100011-<br>(100011-<br>(100011-<br>(100011-<br>(100011-<br>(100011-<br>(100001-2800)<br>(100001-2800)<br>(100000-100000)<br>(100000-1000000)<br>(100000-1000000)<br>(100000-1000000)<br>(100000-1000000)<br>(100000-1000000)<br>(100000-1000000)<br>(100000-1000000)<br>(1000000-1000000)<br>(1000000-1000000)<br>(1000000-1000000)<br>(1000000-100000000000000000000000000000                                                                                                    | 184<br>2007<br>18 2 0 4 0<br>19 22 20<br>19 22 24 4 22<br>20 20<br>20 20<br>20<br>20<br>20<br>20<br>20<br>20<br>20<br>20<br>20                                                                                                    | 27-aith<br>Address<br>Address<br>Add                                                                                                    | 2014 - DATH<br>2015<br>2015<br>2015<br>2015<br>2015<br>1.2015<br>2015<br>1.2015<br>2015<br>1.2015<br>2015<br>1.2015<br>2015<br>1.2015<br>2015<br>1.2015<br>2015<br>1.2015<br>2015<br>20                                                                                                    | 8)(2.0)<br>24-2<br>58<br>8.55<br>8.55<br>8.55<br>8.55<br>8.55<br>8.55<br>8.55                                                                                                    | 20 PAR 22<br>3 102-22<br>223462<br>544PD<br>1<br>1<br>1<br>1<br>1<br>1<br>1<br>1<br>1<br>1<br>1<br>1<br>1                                                                                                    | L.      |                                                                 |
| 39<br>8.538<br>1                                                                                             | 6 821-2<br>(6 864-<br>888 8<br>07:12 8<br>(10)1111 5 607405 810<br>(10)111 -<br>(12)111 -<br>(12)111 -<br>(12)111 -<br>(12)111 -<br>(12)111 -<br>(12)111 -<br>(12)111 -<br>(12)111 -<br>(12)111 -<br>(12)111 -<br>(12)111 -<br>(12)1111 -<br>(12)11111 -<br>(12)11111 -<br>(12)1111 -<br>(12)1111 -<br>(12)1111 -<br>(12)11111 -<br>(12)1111 -<br>(12)1111 -<br>(12)1111 -<br>(12)111 -<br>(12)1111 -<br>(12)111 -<br>(12)1111 -<br>(12)1111 -<br>(12)111111 -<br>(12)11111 -                                                                                                    | 8-1-2-2-20<br>8-2-2-2-20<br>8-2-2-2-20<br>8-2-2-2-20<br>0-2-2-2-20<br>0-2-2-20<br>0-2-2-20<br>0-2-2-20<br>0-2-2-20<br>0-2-2-20<br>0-2-2-20<br>0-2-2-20<br>0-2-2-20<br>0-2-2-20<br>0-2-20<br>0-20<br>0-2-20<br>0-20<br>0-2-20<br>0-20<br>0-20<br>0-20<br>0-20<br>0-20<br>0-20<br>0-20                                                                                                    | 2                                                                                                    | 2014 - Day 2014<br>2015<br>2015<br>2                                                                                                    | 8)(2.0)<br>24-2<br>58<br>8.550<br>2207001<br>8.550<br>8.550                                                                                                    | 20 PAR 22<br>3 101-22<br>323162<br>544PD<br>W<br>Cate Ray<br>Uas<br>W<br>1.229<br>L24                                                                                                    | 1<br>k  |                                                                 |
| 1<br>1<br>1<br>1<br>1                                                                                        | E E1-2     (6 66-1     (8 66-1     (8 66-1     (8 66-1     (8 66-1     (8 66-1     (8 66-1     (8 66-1     (8 66-1     (8 66-1     (8 66-1     (8 66-1     (8 66-1     (8 66-1     (8 66-1     (8 66-1     (8 66-1     (8 66-1     (8 66-1     (8 66-1     (8 66-1     (8 66-1     (8 66-1     (8 66-1     (8 66-1     (8 66-1     (8 66-1     (8 66-1     (8 66-1     (8 66-1     (8 66-1     (8 66-1     (8 66-1     (8 66-1     (8 66-1     (8 66-1     (8 66-1     (8 66-1     (8 66-1     (8 66-1     (8 66-1     (8 66-1     (8 66-1     (8 66-1     (8 66-1     (8 66-1     (8 66-1     (8 66-1     (8 66-1     (8 66-1     (8 66-1     (8 66-1     (8 66-1     (8 66-1     (8 66-1     (8 66-1     (8 66-1     (8 66-1     (8 66-1     (8 66-1     (8 66-1     (8 66-1     (8 66-1     (8 66-1     (8 66-1     (8 66-1     (8 66-1     (8 66-1     (8 66-1     (8 66-1     (8 66-1     (8 66-1     (8 66-1     (8 66-1     (8 66-1     (8 66-1     (8 66-1     (8 66-1     (8 66-1     (8 66-1     (8 66-1     (8 66-1     (8 66-1     (8 66-1     (8 66-1     (8 66-1     (8 66-1     (8 66-1     (8 66-1     (8 66-1     (8 66-1     (8 66-1     (8 66-1     (8 66-1     (8 66-1     (8 66-1     (8 66-1     (8 66-1     (8 66-1     (8 66-1     (8 66-1     (8 66-1     (8 66-1     (8 66-1     (8 66-1     (8 66-1     (8 66-1     (8 66-1     (8 66-1     (8 66-1     (8 66-1     (8 66-1     (8 66-1     (8 66-1     (8 66-1     (8 66-1     (8 66-1     (8 66-1     (8 66-1     (8 66-1     (8 66-1     (8 66-1     (8 66-1     (8 66-1     (8 66-1     (8 66-1     (8 66-1     (8 66-1     (8 66-1     (8 66-1     (8 66-1     (8 66-1     (8 66-1     (8 66-1     (8 66-1     (8 66-1     (8 66-1     (8 66-1     (8 66-1     (8 66-1     (8 66-1     (8 66-1     (8 66-1     (8 66-1     (8 66-1     (8 66-1     (8 66-1     (8 66-1     (8 66-1     (8 66-1     (8 66-1     (8 66-1     (8 66-1     (8 66-1     (8 66-1     (8 66-1     (8 66-1     (8 66-1     (8 66-1     (8 66-1     (8 66-1     (8 66-1     (8 66-1     (8 66-1     (8 66-1     (8 66-1     (8 66-1     (8 66-1     (10)     (10)                                                                                                    | 184<br>2007<br>18 2 9 4 7<br>19 2 9 4 7<br>19 2 2 9 4 7<br>19 2 9 4 7<br>19 2 9 7<br>19 2 9 7<br>19 2 9<br>19 2 9<br>19 2 9                                                                                                    | 116-15<br>1-0215AT<br>5 (7 2 2 )<br>4At<br>5 (7 2 2 )<br>4At<br>5 (7 2 2 )<br>4At<br>5 (7 2 2 )<br>4At<br>5 (7 2 2 )<br>4At<br>5 (7 2 2 )<br>5 (7 2 2 )<br>4 (7 2 2 )<br>5 (7 2 2 )<br>5 (7 2 2 )                                                                                                    | 2014 - 14 24 24 24 24 24 24 24 24 24 24 24 24 24                                                                                                    | 50<br>8.341<br>8.341<br>8.341<br>8.341<br>201001<br>8.341<br>201001                                                                                                    | 0 PAR 22<br>3 107-22<br>323162<br>544PD<br>W<br>0.557.8(9)<br>1.259<br>1.259<br>1.259<br>1.259<br>1.259                                                                                                    | 1<br>k  |                                                                 |
| 1-30<br>1<br>1                                                                                               | E E1_2     (6 66-1     (6 66-1     (6 66-1     (6 66-1     (6 66-1     (6 66-1     (6 66-1     (6 66-1     (6 66-1     (6 66-1     (6 66-1     (6 66-1     (6 66-1     (6 66-1     (6 66-1     (6 66-1     (6 66-1     (6 66-1     (6 66-1     (6 66-1     (6 66-1     (6 66-1     (6 66-1     (6 66-1     (6 66-1     (6 66-1     (6 66-1     (6 66-1     (6 66-1     (6 66-1     (6 66-1     (6 66-1     (6 66-1     (6 66-1     (6 66-1     (6 66-1     (6 66-1     (6 66-1     (6 66-1     (6 66-1     (6 66-1     (6 66-1     (6 66-1     (6 66-1     (6 66-1     (6 66-1     (6 66-1     (6 66-1     (6 66-1     (6 66-1     (6 66-1     (6 66-1     (6 66-1     (6 66-1     (6 66-1     (6 66-1     (6 66-1     (6 66-1     (6 66-1     (6 66-1     (6 66-1     (6 66-1     (6 66-1     (6 66-1     (6 66-1     (6 66-1     (6 66-1     (6 66-1     (6 66-1     (6 66-1     (6 66-1     (6 66-1     (6 66-1     (6 66-1     (6 66-1     (6 66-1     (6 66-1     (6 66-1     (6 66-1     (6 66-1     (6 66-1     (6 66-1     (6 66-1     (6 66-1     (6 66-1     (6 66-1     (6 66-1     (6 66-1     (6 66-1     (6 66-1     (6 66-1     (6 66-1     (6 66-1     (6 66-1     (6 66-1     (6 66-1     (6 66-1     (6 66-1     (6 66-1     (6 66-1     (6 66-1     (6 66-1     (6 66-1     (6 66-1     (6 66-1     (6 66-1     (6 66-1     (6 66-1     (6 66-1     (6 66-1     (6 66-1     (6 66-1     (6 66-1     (6 66-1     (6 66-1     (6 66-1     (6 66-1     (6 66-1     (6 66-1     (6 66-1     (6 66-1     (6 66-1     (6 66-1     (6 66-1     (6 66-1     (6 66-1     (6 66-1     (6 66-1     (6 66-1     (6 66-1     (6 66-1     (6 66-1     (6 66-1     (6 66-1     (6 66-1     (6 66-1     (6 66-1     (6 66-1     (6 66-1     (6 66-1     (6 66-1     (6 66-1     (6 66-1     (6 66-1     (6 66-1     (6 66-1     (6 66-1     (6 66-1     (6 66-1     (6 66-1     (6 66-1     (6 66-1     (6 66-1     (6 66-1     (6 66-1     (6 66-1     (6 66-1     (6 66-1     (6 66-1     (6 66-1     (6 66-1     (6 66-1     (6 66-1     (6 66-1     (6 66-1     (6 66-1     (6 66-1     (6 66-1     (6 66-1     (6                                                                                                    | 184<br>2007<br>1970 1970 1970 1970<br>1970 1970 1970<br>2017<br>2017 | HIN-TE                                                                                                    | 2014 - 10,200<br>- 10<br>- 2007<br>- 2007<br>-                                                                                                    | 8) (2.4)<br><u>84-2</u><br>58<br>8.3419<br>2.267 054<br>8.3419<br><u>2.267 054</u><br>8.3419<br><u>2.267 054</u>                                                                                                    |                                                                                                    |         |                                                                 |
| 1-30<br>4530<br>7<br>7<br>70                                                                                 | E E7                                                                                                    |                                                                                                    | HTINTE<br>1-00459AF<br>5 (7) (1) (1) (1)<br>(4)<br>(4)<br>(4)<br>(4)<br>(4)<br>(4)<br>(4)<br>(4                                                                                                    | 2014 - 10 10 10 10 10 10 10 10 10 10 10 10 10                                                                                                    | 8) (2.4)<br>24-2<br>58<br>8.554<br>8.5545<br>8.554<br>8.554<br>8.554<br>8.554<br>8.554<br>8.554<br>8.554<br>8.5546<br>8.5546<br>8.5556<br>8.55566<br>8.5556<br>8.5556<br>8.5556<br>8.5556<br>8.55566<br>8.55566<br>8.55566<br>8.55566<br>8.55566<br>8.55566<br>8.55566<br>8.55566<br>8.55566<br>8.55566<br>8.55566<br>8.55566<br>8.55566<br>8.55566<br>8.55566<br>8.55566<br>8.55566<br>8.55566<br>8.55566<br>8.55566<br>8.555                                                                           | N         MAR 20           3         102-324           323162         323162           54970         N           N         1236           N         1236           N         1236           N         1236           N         1236                                                                                                    |         |                                                                 |
| 1<br>1<br>1<br>1<br>1<br>1<br>1<br>1<br>1<br>1<br>1<br>1<br>1<br>1<br>1<br>1<br>1<br>1<br>1                  | E E7.2     In the fight of the fight of                                                                                                    |                                                                                                    | HTIN-TE<br>1-00459AF<br>5 (7) (1) (1) (1)<br>4 (1)<br>5 (1)<br>5 (1)                                                                                                    | 2014 - 10 10 10 10 10 10 10 10 10 10 10 10 10                                                                                                    | 8) (2.0)<br>84-2<br>98<br>8.354<br>8.354<br>8.355<br>8.354<br>8.3546<br>8.3546<br>8.3546<br>8.3556<br>8.35566<br>8.3556<br>8.3556<br>8.35566<br>8.35566<br>8.35566<br>8.35566<br>8.35566<br>8.35566<br>8.35566<br>8.35566<br>8.35566<br>8.35566<br>8.35566<br>8.35566<br>8.35566<br>8.35566<br>8.35566<br>8.35566<br>8.35566<br>8.35566<br>8.35566<br>8.35566<br>8.35566<br>8.35566<br>8.3                                                                              | N         N           Image: State State Sta                                                                                                    |         |                                                                 |
| 1-20<br>a530<br>7<br>7<br>7<br>7<br>7<br>7<br>7<br>7<br>7<br>7<br>7<br>7<br>7<br>7                           | E EC-2     In Net-     In Net-     In                                                                                                    |                                                                                                    | HTINTE<br>                                                                                                    | 2014 - 10 10 10 10 10 10 10 10 10 10 10 10 10                                                                                                    | 8)(2.4)<br>24-2<br>58<br>8.354<br>8.3546<br>8.3546<br>8.3546<br>8.3556<br>8.35566<br>8.35566<br>8.35566<br>8.35566<br>8.35566<br>8.35566<br>8.35566<br>8.35566<br>8.35566<br>8.35566<br>8.35566<br>8.35566<br>8.35566<br>8.35566<br>8.35566<br>8.35566<br>8.35566<br>8.35566<br>8.35566<br>8.35566<br>8.35566<br>8.35566<br>8.35566<br>8.35566<br>8.35566<br>8.35566<br>8.3556                                                                         | x         MAX           x         MAX           x <t< td=""><td></td><td></td></t<>                                                                                                    |         |                                                                 |
| -201<br>4.528<br>1<br>1<br>1<br>1<br>1<br>1<br>1<br>1<br>1<br>1<br>1<br>1<br>1<br>1<br>1<br>1<br>1<br>1<br>1 | E E1-2     In North     In North     In                                                                                                    |                                                                                                    | HTINTE<br>                                                                                                    | 2014 - 10 10 10 10 10 10 10 10 10 10 10 10 10                                                                                                    | 810.001<br>84-2<br>98<br>8.354<br>8.3546<br>8.3546<br>8.3546<br>8.3556<br>8.3546<br>8.3546<br>8.3556<br>8.35566<br>8.3556<br>8.3556<br>8.35566<br>8.35566<br>8.35566<br>8.35566<br>8.35566<br>8.35566<br>8.35566<br>8.35566<br>8.35566                                                                | T         PARA           Image: State State                                                                                                    |         | 承認考へ演教室頂がある場合は                                                  |
|                                                                                                    | E E1-2     In North     In North     In                                                                                                    |                                                                                                    | HTINTE<br>                                                                                                    | 2014 - 16 201<br>2015<br>2015<br>20                                                                                                    | 810.001<br>84-2<br>98<br>8.354<br>8.354<br>8.354<br>8.354<br>8.354<br>8.354<br>8.354<br>8.254<br>8.354<br>8.254<br>8.354<br>8.254<br>8.354<br>8.254<br>8.354<br>8.254<br>8.2554<br>8.2556<br>8.2556<br>8.2556<br>8.2556<br>8.2556<br>8.2556<br>8.2556 | 30         PARA           31         100-224           32         100-224           31         100-224           31         120-224           31         120-224           31         120-224           31         120-224           31         120-224           32         120-224           32         120-224           32         120-224           32         120-224           32         120-224           32         120-224           32         120-224           32         120-224           32         120-224           32         120-224           32         120-224           32         120-224                                                                                                    |         | 承認者へ連絡事項がある場合は、                                                 |
|                                                                                                    | E 82-2     In men     In me     In me                                                                                                    |                                                                                                    | HTINTE<br>                                                                                                    | 2014 - 10 10 10 10 10 10 10 10 10 10 10 10 10                                                                                                    | 8.354<br>226-201<br>226-201<br>236-201<br>236-201                                                                                                    | 30         PARA           31         107-224           32         107-224           32         107-224           31         109-224           31         129-224           31         129-224           31         129-224           31         129-224           32         129-224           32         129-224           32         129-224           32         129-224           32         129-224           32         129-224           32         129-224           32         129-224           32         129-224           32         129-224           32         129-224           32         129-224                                                                                                    |         | 承認者へ連絡事項がある場合は、<br>①コメントを入力してください。                              |
| 1-28<br>45.00<br>1<br>1<br>1<br>1<br>1<br>1<br>1<br>1<br>1<br>1<br>1<br>1<br>1                               | E E1-2     (5 80-1     (5 80-1     (5 80-1     (5 80-1     (5 80-1     (5 80-1     (5 80-1     (5 80-1     (5 80-1     (5 80-1     (5 80-1     (5 80-1     (5 80-1     (5 80-1     (5 80-1     (5 80-1     (5 80-1     (5 80-1     (5 80-1     (5 80-1     (5 80-1     (5 80-1     (5 80-1     (5 80-1     (5 80-1     (5 80-1     (5 80-1     (5 80-1     (5 80-1     (5 80-1     (5 80-1     (5 80-1     (5 80-1     (5 80-1     (5 80-1     (5 80-1     (5 80-1     (5 80-1     (5 80-1     (5 80-1     (5 80-1     (5 80-1     (5 80-1     (5 80-1     (5 80-1     (5 80-1     (5 80-1     (5 80-1     (5 80-1     (5 80-1     (5 80-1     (5 80-1     (5 80-1     (5 80-1     (5 80-1     (5 80-1     (5 80-1     (5 80-1     (5 80-1     (5 80-1     (5 80-1     (5 80-1     (5 80-1     (5 80-1     (5 80-1     (5 80-1     (5 80-1     (5 80-1     (5 80-1     (5 80-1     (5 80-1     (5 80-1     (5 80-1     (5 80-1     (5 80-1     (5 80-1     (5 80-1     (5 80-1     (5 80-1     (5 80-1     (5 80-1     (5 80-1     (5 80-1     (5 80-1     (5 80-1     (5 80-1     (5 80-1     (5 80-1     (5 80-1     (5 80-1     (5 80-1     (5 80-1     (5 80-1     (5 80-1     (5 80-1     (5 80-1     (5 80-1     (5 80-1     (5 80-1     (5 80-1     (5 80-1     (5 80-1     (5 80-1     (5 80-1     (5 80-1     (5 80-1     (5 80-1     (5 80-1     (5 80-1     (5 80-1     (5 80-1     (5 80-1     (5 80-1     (5 80-1     (5 80-1     (5 80-1     (5 80-1     (5 80-1     (5 80-1     (5 80-1     (5 80-1     (5 80-1     (5 80-1     (5 80-1     (5 80-1     (5 80-1     (5 80-1     (5 80-1     (5 80-1     (5 80-1     (5 80-1     (5 80-1     (5 80-1     (5 80-1     (5 80-1     (5 80-1     (5 80-1     (5 80-1     (5 80-1     (5 80-1     (5 80-1     (5 80-1     (5 80-1     (5 80-1     (5 80-1     (5 80-1     (5 80-1     (5 80-1     (5 80-1     (5 80-1     (5 80-1     (5 80-1     (5 80-1     (5 80-1     (5 80-1     (5 80-1     (5 80-1     (5 80-1     (5 80-1     (5 80-1     (5 80-1     (5 80-1     (5 80-1     (5 80-1     (5 80-1     (5 80-1     (5 80-1     (5 80-1     (5 80-1     (5                                                                                                    |                                                                                                    | HTHE-TE<br>                                                                                                    | 21/04.04/04<br>20079<br>1.200007300<br>1.200007300<br>1.200007300<br>1.20000000<br>1.20000000<br>1.20000000                                                                                                    | 8.356<br>22072071<br>22072071<br>23072071<br>23072071<br>23072071                                                                                                    | X         MAR X           3         10 <sup>1</sup> -124           3         10 <sup>1</sup> -124           3         31 <sup>1</sup> -124           9         10 <sup>1</sup> -124           9         10 <sup>1</sup> -124           9         10 <sup>1</sup> -124           10 <sup>1</sup> -124         10 <sup>1</sup> -124           10 <sup>1</sup> -124         10 <sup>1</sup> -124           10 <sup>1</sup> -124         10 <sup>1</sup> -124           10 <sup>1</sup> -124         10 <sup>1</sup> -124           10 <sup>1</sup> -124         10 <sup>1</sup> -124           10 <sup>1</sup> -124         10 <sup>1</sup> -124           10 <sup>1</sup> -124         10 <sup>1</sup> -124           10 <sup>1</sup> -124         10 <sup>1</sup> -124                                                                                                    |         | 承認者へ連絡事項がある場合は、<br>①コメントを入力してください。                              |
| 1-26<br>1<br>1<br>1<br>1<br>1<br>1<br>1<br>1<br>1<br>1<br>1<br>1<br>1<br>1<br>1<br>1<br>1<br>1<br>1          | E E1-2     (6 66-1     (6 66-1     (6 66-1     (6 66-1     (6 66-1     (6 66-1     (6 66-1     (6 66-1     (6 66-1     (6 66-1     (6 66-1     (6 66-1     (6 66-1     (6 66-1     (6 66-1     (6 66-1     (6 66-1     (6 66-1     (6 66-1     (6 66-1     (6 66-1     (6 66-1     (6 66-1     (6 66-1     (6 66-1     (6 66-1     (6 66-1     (6 66-1     (6 66-1     (6 66-1     (6 66-1     (6 66-1     (6 66-1     (6 66-1     (6 66-1     (6 66-1     (6 66-1     (6 66-1     (6 66-1     (6 66-1     (6 66-1     (6 66-1     (6 66-1     (6 66-1     (6 66-1     (6 66-1     (6 66-1     (6 66-1     (6 66-1     (6 66-1     (6 66-1     (6 66-1     (6 66-1     (6 66-1     (6 66-1     (6 66-1     (6 66-1     (6 66-1     (6 66-1     (6 66-1     (6 66-1     (6 66-1     (6 66-1     (6 66-1     (6 66-1     (6 66-1     (6 66-1     (6 66-1     (6 66-1     (6 66-1     (6 66-1     (6 66-1     (6 66-1     (6 66-1     (6 66-1     (6 66-1     (6 66-1     (6 66-1     (6 66-1     (6 66-1     (6 66-1     (6 66-1     (6 66-1     (6 66-1     (6 66-1     (6 66-1     (6 66-1     (6 66-1     (6 66-1     (6 66-1     (6 66-1     (6 66-1     (6 66-1     (6 66-1     (6 66-1     (6 66-1     (6 66-1     (6 66-1     (6 66-1     (6 66-1     (6 66-1     (6 66-1     (6 66-1     (6 66-1     (6 66-1     (6 66-1     (6 66-1     (6 66-1     (6 66-1     (6 66-1     (6 66-1     (6 66-1     (6 66-1     (6 66-1     (6 66-1     (6 66-1     (6 66-1     (6 66-1     (6 66-1     (6 66-1     (6 66-1     (6 66-1     (6 66-1     (6 66-1     (6 66-1     (6 66-1     (6 66-1     (6 66-1     (6 66-1     (6 66-1     (6 66-1     (6 66-1     (6 66-1     (6 66-1     (6 66-1     (6 66-1     (6 66-1     (6 66-1     (6 66-1     (6 66-1     (6 66-1     (6 66-1     (6 66-1     (6 66-1     (6 66-1     (6 66-1     (6 66-1     (6 66-1     (6 66-1     (6 66-1     (6 66-1     (6 66-1     (6 66-1     (6 66-1     (6 66-1     (6 66-1     (6 66-1     (6 66-1     (6 66-1     (6 66-1     (6 66-1     (6 66-1     (6 66-1     (6 66-1     (6 66-1     (6 66-1     (1 66-1     (1 66-1     (1 66-1     (1                                                                                                    |                                                                                                    |                                                                                                    | 21/04 - 14/200<br>9 - 100<br>1 - 200/00/200<br>1 - 200/00/200<br>1 - 200/00/200<br>1 - 200/00/200<br>1 - 200/00/200                                                                                                    | 8.35H<br>221-22<br>98<br>8.35H<br>221-224<br>8.35H<br>221-224<br>8.35H<br>221-224<br>8.35H<br>221-224<br>221-224<br>221-224<br>221-224<br>221-224<br>221-224<br>221-224<br>221-224<br>221-22<br>221-221-                                                                                                    | X         MAR X           S         SC-224           S         SC-224           S         SC-224           N         Control (100)           N         Control (100) <td></td> <td>承認者へ連絡事項がある場合は、<br/>①コメントを入力してください。</td>                                                                                                    |         | 承認者へ連絡事項がある場合は、<br>①コメントを入力してください。                              |
| 1-20<br>2<br>2<br>3<br>3<br>3<br>3<br>3<br>3<br>3<br>3<br>3<br>3<br>3<br>3<br>3<br>3<br>3<br>3<br>3          | E E1-2     (6 - 6 - 2     (6 - 6 - 2     (6 - 6 - 2     (6 - 6 - 2     (6 - 6 - 2     (6 - 6 - 2     (6 - 6 - 2     (6 - 6 - 2     (6 - 6 - 2     (6 - 6 - 2     (6 - 6 - 2     (6 - 6 - 2     (6 - 6 - 2     (6 - 6 - 2     (6 - 6 - 2     (6 - 6 - 2     (6 - 6 - 2     (6 - 6 - 2     (6 - 6 - 2     (6 - 6 - 2     (6 - 6 - 2     (6 - 6 - 2     (6 - 6 - 2     (6 - 6 - 2     (6 - 6 - 2     (6 - 6 - 2     (6 - 6 - 2     (6 - 6 - 2     (6 - 6 - 2     (6 - 6 - 2     (6 - 6 - 2     (6 - 6 - 2     (6 - 6 - 2     (6 - 6 - 2     (6 - 6 - 2     (6 - 6 - 2     (6 - 6 - 2     (6 - 6 - 2     (6 - 6 - 2     (6 - 6 - 2     (6 - 6 - 2     (6 - 6 - 2     (6 - 6 - 2     (6 - 6 - 2     (6 - 6 - 2     (6 - 6 - 2     (6 - 6 - 2     (6 - 6 - 2     (6 - 6 - 2     (6 - 6 - 2     (6 - 6 - 2     (6 - 6 - 2     (6 - 6 - 2     (6 - 6 - 2     (6 - 6 - 2     (6 - 6 - 2     (6 - 6 - 2     (6 - 6 - 2     (6 - 6 - 2     (6 - 6 - 2     (6 - 6 - 2     (6 - 6 - 2     (6 - 6 - 2     (6 - 6 - 2     (6 - 6 - 2     (6 - 6 - 2     (6 - 6 - 2     (6 - 6 - 2     (6 - 6 - 2     (6 - 6 - 2     (6 - 6 - 2     (6 - 6 - 2     (6 - 6 - 2     (6 - 6 - 2     (6 - 6 - 2     (6 - 6 - 2     (6 - 6 - 2     (6 - 6 - 2     (6 - 6 - 2     (6 - 6 - 2     (6 - 6 - 2     (6 - 6 - 2     (6 - 6 - 2     (6 - 6 - 2     (6 - 6 - 2     (6 - 6 - 2     (6 - 6 - 2     (6 - 6 - 2     (6 - 6 - 2     (6 - 2     (6 - 2     (6 - 2     (6 - 2     (6 - 2     (6 - 2     (6 - 2     (6 - 2     (6 - 2     (6 - 2     (6 - 2     (6 - 2     (6 - 2     (6 - 2     (6 - 2     (6 - 2     )     (6 - 2     )     (6 - 2     (6 - 2     )     (7 - 2     (6 - 2     )     (7 - 2     (7 - 2     )     (7 - 2     )     (7 - 2     )     (7 - 2     )     (7 - 2     )     (7 - 2     (7 - 2     )     (7 - 2     )     (7 - 2     )     (7 - 2     )     (7 - 2     )     )     (7 - 2     )     (7 - 2     )     )     (7 - 2     )     )     (7 - 2     )     )     (7 - 2     )     )     (7 - 2     )     )     (7 - 2     )     )     (7 - 2     )     )     (7 - 2     )     )     )     (7 - 2     )     )     )     )                                                                                                    |                                                                                                    | HTHE-TE<br>                                                                                                    | 21/04 - 14/200<br>25/200<br>1.200.007300<br>1.200.007300<br>1.200.000000<br>1.200.000000<br>1.200.000000<br>1.200.000000<br>1.200.000000                                                                                                    | 8.354<br>22072071<br>22072071<br>23072071<br>23072071<br>23072071                                                                                                    | X         MAR X           S         SC-224           S         SC-224           S         SC-224           N         CS-224           N         CS-244           N         CS-224                                                                                                    |         | 承認者へ連絡事項がある場合は、<br>①コメントを入力してください。                              |
| 1-20<br>1<br>1<br>1<br>1<br>1<br>1<br>1<br>1<br>1<br>1<br>1<br>1<br>1                                        | E E1-2     (6 Ref     (6 Ref                                                                                                    |                                                                                                    | HT IIII - TE<br>- 0015 A.F.<br>9 (7) (1) (1) (1)<br>9 (7) (1) (1)<br>9 (7) (1)<br>9 (7)                                                                                                    | 21/04.04/200<br>25.00/20<br>1.200/200<br>1.200/200                                                                                                    | 10<br>10<br>10<br>10<br>10<br>10<br>10<br>10<br>10<br>10<br>10<br>10<br>10<br>1                                                                                                    | X         MAR X           S         SC-224           S         SC-224           S         SC-224           N         CO-224           N         CO-224                                                                                                    |         | 承認者へ連絡事項がある場合は、<br>①コメントを入力してください。<br><u> 仮登録の実行</u> ボタンをクリックして |

# ●入力項目一覧表

| ◆申請情報 |     |      |            |          |                                              |  |
|-------|-----|------|------------|----------|----------------------------------------------|--|
|       | No. | 項目名  | 属性(桁数)     | 必須<br>任意 | 内容・入力例                                       |  |
|       | 1   | コメント | 全半角数字(250) | 任意       | 承認者への連絡事項を入力するためのフリー入力欄。<br>入力例=「承認をお願いします。」 |  |

### 11. 発生記録(債務者)請求\_仮登録完了画面

| G 群馬                                                                           | 銀行<br>(REXEMA<br>(114) (1<br>(114) (1)<br>(1) (1) (1) (1) (1) (1) (1) (1) (1) (1)                                             |                                                                                                    |                                                                                                    | 仮登録を実行したことで、請求番号が<br>決定します。請求番号は、この請求を<br>特定するための番号となりますのでご<br>留意ください。 |
|--------------------------------------------------------------------------------|----------------------------------------------------------------------------------------------------|----------------------------------------------------------------------------------------------------|----------------------------------------------------------------------------------------------------|------------------------------------------------------------------------|
| 0.223<br>(0.22)<br>(45)<br>(45)<br>(45)<br>(45)<br>(45)<br>(45)<br>(45)<br>(45 | れまお2000次 世辺20<br>和日本の<br>ホロホカ<br>小力<br>→<br>二<br>六<br>一<br>一<br>二<br>二<br>二<br>二<br>二<br>二<br>二<br>二<br>二<br>二<br>二<br>二<br>二 | ※「<br>②人が5582<br>利用<br>「ししし、手起きによう手起き先が、<br>「しつし、手起きによう手起き先が、<br>」、15:00までにお取引使未起する。<br>等。                                                 |                                                                                                    |                                                                        |
| 請求看号                                                                           |                                                                                                    | 123456709                                                                                                    |                                                                                                    | 印刷ボタンをクリックし、帳票を印刷して                                                    |
| 法清白岸                                                                           | 情報(請求書情報)。                                                                                                    | / 振走日                                                                                                    | diontenames                                                                                                    | ください。                                                                  |
| 利用北面包                                                                          | 1                                                                                                    | 123466789                                                                                                    | /                                                                                                    | 印刷した帳票を承認者へ提出し、仮登                                                      |
| 419/8                                                                          |                                                                                                    | 1-81-5-805-8845+                                                                                                    |                                                                                                    | 録内容の承認を依頼してください。                                                       |
| 40.407.9                                                                       | C.P.L.F.                                                                                                    | 430株式会社                                                                                                    |                                                                                                    |                                                                        |
| ****                                                                           |                                                                                                    | 9449149935                                                                                                    |                                                                                                    |                                                                        |
| 06                                                                             |                                                                                                    | 第一宫黄芩                                                                                                    | E WE COMPANY A LAW MILLING (MANY AND A                                                                                                    |                                                                        |
| あた日(書                                                                          | 7234年月日)                                                                                                    | 2010/04/01                                                                                                    | S BUE TOPPORT & E - 2 - 2 1176 19 200 21911                                                                                                    | Contribution                                                           |
|                                                                                |                                                                                                    |                                                                                                    | 4-50000005                                                                                                    | 同時間ボタン                                                                 |
| 新水明油                                                                           | 一覧合計                                                                                                    | 479.4                                                                                                    |                                                                                                    | 印刷ボタンを押下した場合、表示中の                                                      |
| 建筑相区分<br>合計支加速                                                                 | 3864)                                                                                                    | 1.0000000000000000000000000000000000000                                                                                                    | 2110-2110(11) 400<br>2110-50-00(11) 1001-00                                                                                                    | みではなく、全てのページを印刷しま                                                      |
| 合計值指令                                                                          | (F)                                                                                                    | 1.209.006.678.679                                                                                                    | 01128F80407) 1021.021                                                                                                    | t.                                                                     |
| 1<br>1<br>1<br>2<br>4                                                          | 11111111 CEF株式会社<br>大型論事業一業業務)<br>000 でんそい銀行 001 更)<br>AXX00001<br>11111111 OEF研究(会社                                          |                                                                                                    | 2010/55/06 判<br>支払金額 1,204/57/200 久万再甚 ((出方東田)<br>動作金額 1,204/57/200 足損手取用 1/28<br>2010/05/06 有                                                                                                    |                                                                        |
| 29 9<br>A                                                                      | 990 754 25 6 99 7 900 99.<br>Anorement<br>49                                                                                  | R205 112 11111                                                                                                    | 文払金評         1,294,597,590         丸万百世         1,294           資産金評         1,294,597,590         記録150         記録150         記録150         記録150         記録150           (日本)         (日本)         (日本)         (日本)         (日本)         (日本)         (日本) |                                                                        |
| -次第124                                                                         |                                                                                                    |                                                                                                    |                                                                                                    |                                                                        |
| 最終希認有                                                                          | 1                                                                                                    | HELA TATET                                                                                                    |                                                                                                    |                                                                        |
| 中請售幣                                                                           |                                                                                                    |                                                                                                    | ベージの生命に定る                                                                                                    |                                                                        |
| 258                                                                            |                                                                                                    | 1034 LE 58                                                                                                    |                                                                                                    |                                                                        |
| -test                                                                          |                                                                                                    | *******                                                                                                    | A                                                                                                    |                                                                        |
| 1-730                                                                          | ez 🦵 👬                                                                                                    |                                                                                                    |                                                                                                    |                                                                        |
|                                                                                | ✓ 仮登<br><u>※請</u> 3<br><u>あり</u><br>報<br>受<br>(<br>の登                                                                         | 録の完了とな <sup>い</sup><br><b> 救の完了は承言</b><br><b> 救の完了は承言</b><br><b> 救売了後、でん</b><br><b> します。必ず発</b><br>一覧画面から記<br>主記録(債務者<br>複数発生記録<br>、録の完了後、 | ります。承認者へ承認を依頼してください。<br><b>忍者の承認が完了した時点となります。</b><br>さいネットにおける請求内容のチェックの<br>生記録(債務者請求)メニュー画面の請求<br>「求結果を確認してください。<br>請求)メニュー画面からの結果確認の手順<br>請求結果の照会手順』<br>承認者へ承認依頼通知が送信されます。                                                                                  | <u>結果、エラーとなる場合が</u><br><del>:状況一覧、または、通知情</del><br>順については、             |
|                                                                                | → 瓜豆                                                                                                    | 者の手順につ                                                                                                    | いては、『承認/差戻しの手順』をご参                                                                                                    | 照ください。                                                                 |

# <u>複数発生記録請求結果の照会手順</u>

▶ログイン後、トップ画面の債権発生請求タブをクリックしてください。

1. 債権発生請求メニュー画面

| G. 群馬銀行                                                                                                    | 27222955545555 | - <u>b</u>           |
|----------------------------------------------------------------------------------------------------|----------------|----------------------|
| bol warman a manth a manth a m | その絶論求 谷理堂院     | 債務者請求ボタンをクリックしてください。 |
| 鎮撞発生調 (J-1.) -                                                                                                    | SCCMNUI 2200   |                      |
| <ul> <li>● 構築完全 筒ボメニュー</li></ul>                                                                                                    |                |                      |
|                                                                                                    |                |                      |

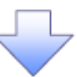

2. 発生記録(債務者請求)メニュー画面

| 教見銀行                                                                                                    |                                                                                                    | 91724214   02724                                                                                                    | 承認した複数発生記録請求の結果を確認し<br>す。                                                                                                    |
|----------------------------------------------------------------------------------------------------|----------------------------------------------------------------------------------------------------|----------------------------------------------------------------------------------------------------|----------------------------------------------------------------------------------------------------|
|                                                                                                    |                                                                                                    | BOC MNU1 2 201                                                                                                    | ↓<br>状態が <b>承認済み(OK)</b> であることを確認して<br>ださい。<br>状態が <b>承認済み(NG)</b> の場合は、請求が成<br>していません。仮登録からやり直しする必要<br>あります。<br>請求結果の詳細を確認するためには                                                                                                    |
| - 2日 0 日本-2 1<br>14 投方 - 135<br>水2月明沢<br>                                                                                                    | 2001年7日・10000年前         2         2         4         1         1         2         3         1         1         2         3         1         2         1         1         2         1         1         1         2         1         1         1         2         1         1         1         2         1         1         2         1         1         2         1         1         2         1         1         2         1         1         2         1         1         2         1         1         2         1         1         2         1         1         2         1         1         2         1         1         2         1         1         2         1         1         1         1         1         1         1         1         1         1         1         1         1         1         1         1         1         1         1         1         1         1         1         1         1         1         1         1         1         1         1         1         1         1         1         1         1         1         1         1         1 | 101-31<br>(101-31)<br>(101-31)<br>(101-3 | 通知情報一覧からの請求結果の確認<br>通知情報一覧からも、複数発生記録請求の<br>果を確認することができます。                                                                                                    |
| 発生記録(債務者)請求<br>第十に約約6支茲里が高額                                                                                                    | _承認約未詳細<br>されましたので、内容をお知らなします。                                                                                                    | 用主品編(編集者)論未,作編編<br>用工品編集合編編出立下の通り<br>※用工品編集合編編出版表,生成編集                                                                                                    | 75 e BCCHACH STOD<br>                                                                                                    |
| <ul> <li>(金田) 空田 法二十の法 (二) です。</li> <li>(赤丁市村内の市道を電話) するお</li> <li>金で表示</li> <li>(赤丁) 切び</li> <li>通知管理情報</li> </ul>                                                                                                    | 各合体、「国本学術館「FNB」オロンを押してくだらい。<br>507日まます。                                                                                                    | <ul> <li>全て表記 株正内部を切り合え)</li> <li>単二次の立作物で(許示社情報)</li> <li>利用本毎号</li> </ul>                                                                                                    | 2/版出日<br>Vantone                                                                                                    |
| <ul> <li>金江市部にしてき、</li> <li>赤工市場内は超を通知する場合</li> <li>金で表示</li> <li>● 通知管理情報</li> <li>通知管理情報</li> </ul>                                                                                                    | 8.218.718.74998874817481.4702-849UT <cbcv<br>(2018.845%)<br/>12245570001224587000</cbcv<br>                                                                                                    | 全工規訂 AE2内部eU2合立<br>一 決消口型性報(請求者情報)<br>利用者毎句<br>単人名/病人本実者名                                                                                                    | P∕¥i±H<br>soecop<br>4ecHetazz                                                                                                    |
| 後国内部部以下の通知です。<br>原本市場的に非通道ですが<br>全て表示 系示可容化<br>通知管理事件<br>通知管理事件<br>副 基本指領                                                                                                    | 8.218.718.94988198819481.492.4297UT <c8cv<br>(20188485).<br/>12245678901224587880</c8cv<br>                                                                                                    | 全て表記 Altimetration<br>意法の立ち報報(前は名名前的)<br>利用者集号<br>進入名/個人事業者名                                                                                                    | 8/≸338<br>voncome<br>AncHestarz<br>as≑ertas−52                                                                                                    |
| 後国政策総計下の通知です。<br>該工作時代利益後期15支援<br>会で表示 所不可認定<br>通知管理情報<br>通知管理者令<br>■ 基本指報<br>調求者号                                                                                                    | 8.218.718.949887480.450.2499UTKESOV<br>(27)28.845.<br>12245575901224587800<br>12245575901224587890                                                                                                    | <ul> <li>金工具石</li> <li>▲三八号とバッタン</li> <li>シストロックス</li> <li>シストロックス</li></ul>                                                                                                    | 2/ 第32日<br>100年00日<br>400日8月2022                                                                                                    |
| 後国政策総計下の通行です。<br>該下市場外引起後端直する中<br>全て表示 人所可切役<br>通知管理者 守<br>基本指令<br>調求者等<br>一括依頼者等                                                                                                    | 8.218.718.91988798817988197881.452.4597UT <cescv<br>(27)28.845%<br/>12245578201224587880<br/>12245578901224587880<br/>988820100998000000001</cescv<br>                                                                                                    | まである AST 98 et 17 82 2     まである AST 98 et 17 82 2     またの 立作物 (高平 古竹和)     和助 9 et 1 8 2     はんをノ何んや天ちる     10 たいごね P 自たース 3                                                                                                    | 2/838<br>topcose<br>400R45222                                                                                                    |
| <ul> <li>(金田野田田子市の市町市)</li> <li>(第二十年後の十年後年電話する中<br/>金で表示 米市市町町</li> <li>通知管町情報</li> <li>通知管町書号</li> <li>基本指報</li> <li>(第二年4日</li> <li>(第二年4日</li> <li>(第二年4日</li> <li>(第二年4日</li> <li>(第二年4日</li> <li>(第二年4日</li> <li>(第二年4日</li> <li>(第二年4日</li> <li>(第二年4日</li> </ul>                                                                                                    | R_218, FTR ###9681FH81 #00-26#FUT <cescv<br>400 Br8#5*-<br/>122#5670901224587800<br/>125#5670901224587800<br/>125#5670901224587800<br/>125#5670901224587800</cescv<br>                                                                                                    |                                                                                                    | P/第出日           120年2390           油水中能力22           油水中能力22           加水中能力22           加水中能力22           100日           100日 |
| <ul> <li>(金田町線出)下の州で石:<br/>「赤市市泉小村建造電話354<br/>全て表示、米市市町地</li> <li>通加管理情報</li> <li>通加管理者 令</li> <li>基本指報</li> <li>国次号号</li> <li>一括任教書号</li> <li>副示明細一致合計</li> <li>国次者区分</li> </ul>                                                                                                    | R金18、「IR市中時間IF開目」ポロレルボイビをIC、<br>(2018年ます。<br>12345570901224557000<br>12545570901224557000<br>12545570901224537000<br>12545570901224537000<br>12545570901224537000                                                                                                    | またのま                                                                                                    | P 第出日           120000000           湖水市街山北           湖水市街山北           1000000           山口市小山市大和           1000000           1000000           1000000           1000000           1000000           10000000           100000000           1000000000           100000000000           1000000000000000000000000000000000000                                                                                                    |
| <ul> <li>(法国政策法)子の通行です。</li> <li>(法国政策法)子の通行者</li> <li>(法国管理者)</li> <li>(法国管理者)</li> <li></li></ul> | R金16、「ITK市中時間IF相目」オロレム4年してくださし、<br>(10)留えます。<br>12345575901234557300<br>12345575901234537300<br>12345575901234537300<br>12345575901234537300<br>12345575901234537300<br>12345575901234537300<br>12345575901234537300<br>12345575901234537300                                                                                                    |                                                                                                    | 学生法日<br>120462300         正常時代紙一覧           建築学校編一覧         建築学校編一覧           建築学校編一覧         建築学校編一覧           4001日からのから         単           4001日からのから         単           4001日からのから         単           4001日からのから         単           4001日からのからのから         単           4001日からのからのからのからのからのからのからのからのからのからのからのからのからのか                                                                                                    |
| <ul> <li>(金田町町田) 子の舟町です。</li> <li>(赤丁市町の一部町市 報)</li> <li>(赤丁市町の一部町市 報)</li> <li>(赤丁市町市 報)</li> <li>(赤丁市町市 報)</li> <li>(赤丁市町市 報)</li> <li>(赤丁市町市 報)</li> <li>(小市市町市 報)</li> <li>(小市市町市 和)</li> <li>(小市市町市 和)</li> <li>(市市町田)</li> <li>(市市町田)</li> <li>(市町田)</li> <li>(市市町田)</li> <li>(市市町田)</li> <li>(市市町田)</li> <li>(市市町田)</li> <li>(市市町田)</li> <li>(市市町田)</li> <li>(市市町田)</li> <li>(市町田)</li> <li>(市市町田)</li> <li>(市町田)</li> <li>(市町田)</li> <li>(市田)</li> <li>(市田)</li> <li>(市田)</li> <li>(市田)</li> <li>(市田)</li> <li>(市田)</li> <li>(市田)</li> <li>(市田)</li> <li>(市田)</li> <li>(市田)</li> <li>(市田)</li> <li>(市田)</li> <li>(市田)</li> <li>(市田)</li></ul>                                                                                                    | R_218, F(IR:#F#968)FH81.H92-24FFUT <cescv<br>(07)BR##7.<br/>12245570001224587300<br/>12345579001224597300<br/>966629100996000000001<br/>966629100996000000001<br/>98.9.496682<br/>22922 25312289(FF)</cescv<br>                                                                                                    |                                                                                                    | 学家出日           120400309           4001802022           第次中部一型:           100180           400180           400180           400180           400180           400180           400180           400180           400180           400180           100180           100180           100180           1204541260           1204541260           40000000                                                                                                    |
| 後国が第三十の時代です。<br>「株式市場外小社会電話する中<br>全て表示。 米市小市地<br>通知管理情報<br>通知管理情報<br>通知管理情報<br>通知管理情報<br>通知管理情報<br>画家本物報<br>一括任務書号<br>一括任務書号<br>一括任務書号<br>一括任務書号<br>一括任務書号<br>目前家可知一社会計<br>画家本社公<br>会計編品の作品(用)                                                                                                    | 8全体、「IK市中特徴目中間」オポレ-24押してくださく、<br>1727日末本で。<br>12945678901224587860<br>12545578901224587860<br>988620100995000000001<br>単本水作時間24個<br>                                                                                                    |                                                                                                    | ************************************                                                                                                    |

# 🗣 お取引先名差分の明示

・お取引先の法人名/個人事業者名について、請求申請時の名称とでんさいネットに登録されている名称とが異なる場合、画面上部に注意喚起メッセージを表示します。また、対象明細の法人名/個人事業者名に「\*」を表示します。
 ・お取引先名が最新のものではない可能性がありますので、必要に応じて、お取引先の法人名/個人事業者名を修正してください。